# X-ColorQC

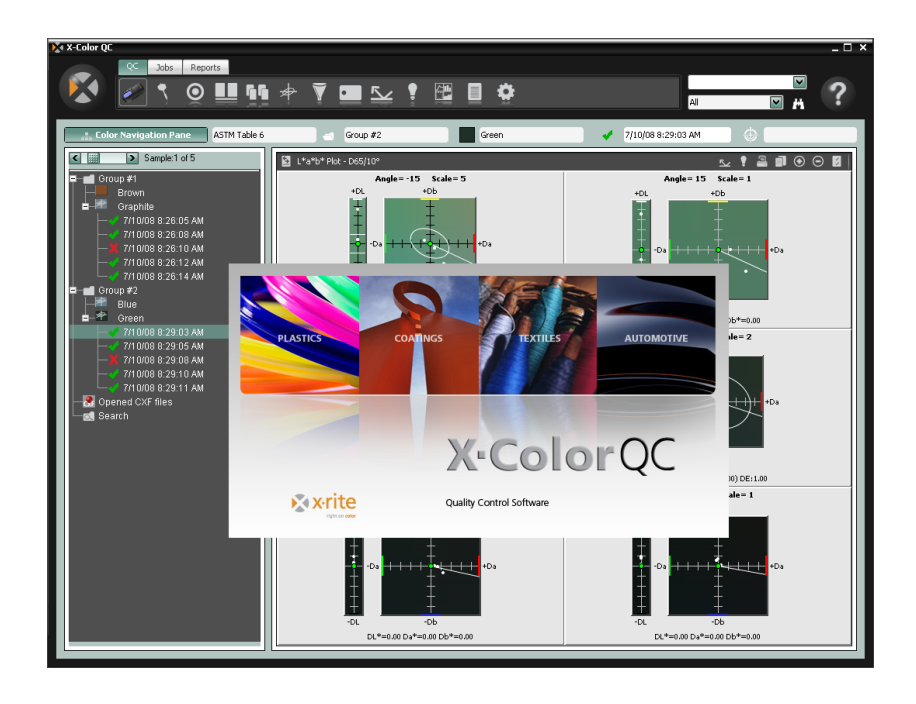

# Guida rapida all'uso

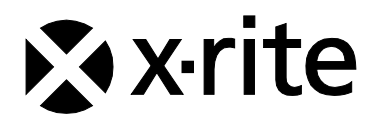

## Sommario

| Panoramica                                           | 3  |
|------------------------------------------------------|----|
| Impostazione                                         | 4  |
| Richieste Generali del Sistema Cliente               | 4  |
| Installazione del Software                           | 4  |
| Connessione dello Strumento                          | 5  |
| Operazione Generale                                  | 6  |
| Iniziare l'Applicazione                              | 6  |
| Scegliere lo Strumento                               | 7  |
| Tecniche di Misurazione Appropriate                  | 8  |
| Registrazione del Software                           | 8  |
| Funzioni di X-Color QC                               | 10 |
| Pulsanti Scheda CQ                                   | 10 |
| Pulsanti della Scheda Processi                       | 11 |
| Pulsanti Scheda Rapporti                             | 11 |
| Menu Pulsante X-Rite                                 | 11 |
| Usare il Sistema di Guida                            | 12 |
| Trovare un Soggetto della Guida                      | 12 |
| Stampare un Soggetto della Guida                     | 13 |
| Informazioni Aggiuntive                              | 13 |
| Assistenza Tecnica                                   | 14 |
| Assistenza Software                                  | 14 |
| Domande Frequenti                                    | 15 |
| Appendice A – Informazioni sulla Versione Enterprise | 17 |
| Impostazione Oracle                                  | 17 |
| Impostazione MySQL                                   | 18 |
| Impostazione MS SQL                                  | 18 |

## Copyright © 2010 by X-Rite, Incorporated

### "TUTTI I DIRITTI RISERVATI"

X-Rite<sup>®</sup> è un marchio commerciale registrato e X-Color QC<sup>™</sup> è un marchio registrato dalla X-Rite, Incorporated. Qualsiasi altro logo, nomi commerciali e di prodotto menzionati appartiene ai rispettivi proprietari.

Le simulazioni di colore sul video X-Rite visualizzate non corrispondono precisamente agli standard di colori solidi. Si deve utilizzare campioni fisici, come i Riferimenti Colori PANTONE®\*, per ottenere colori precisi.

## Panoramica

Il software X-Rite X-Color QC fornisce accesso immediato ai dati di controllo colori in installazioni manifatturieri in tutto il mondo. Si trova disponibile per soddisfare le tue specifiche esigenze di business per una serie di industrie, incluso vernici, plastiche, stampa, imballaggio, automobilistica, rivestimenti, inchiostri e tessili.

Tramite questo software, puoi controllare il tuo colore, nel laboratorio o sulla linea di produzione, con precisione, efficienza, semplicità e innovazione.

È possibile modificare le tolleranze standard, eliminare campioni dalle etichette di data e ora e rimuovere o aggiungere etichette. Salva automaticamente tutti i dati precedenti e prevede la possibilità di visualizzare la cronologia dei campioni durante il ricupero degli standard.

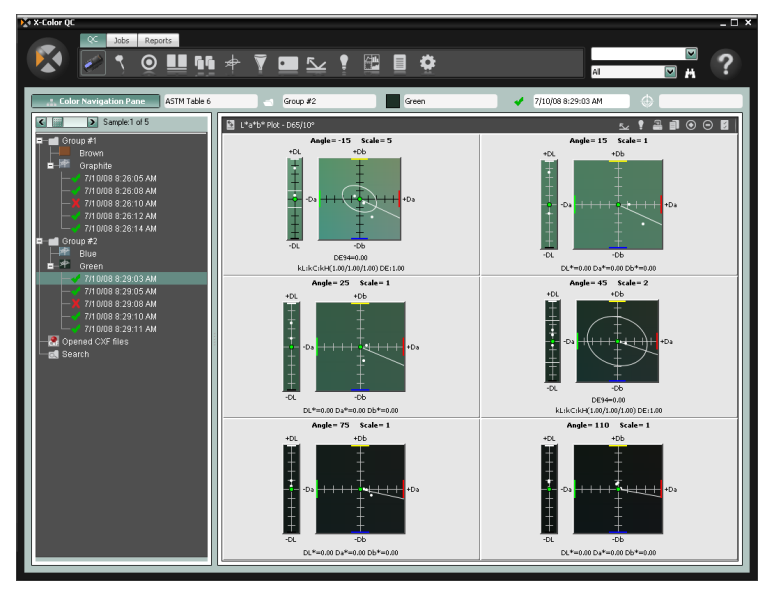

## Impostazione

## Richieste Generali del Sistema Cliente

- Sistema Operativo Microsoft Windows XP Professional (Service Pack 3), Windows Vista Business o Windows 7 Professional
- Famiglia di processori x86 (Intel Pentium III, Intel Pentium IV, AMD Athlon ecc.)
- · 2 GB RAM o superiore
- 32 MB di memoria grafica dedicata con una risoluzione minima di 1024 x 768 (1280 x 1024 consigliati).

## Installazione del Software

Il software X-Color QC è disponibile per l'acquisto nelle versioni Autonoma, Autonoma Multiutente o Enterprise.

**NOTA:** fare riferimento all'Appendice A per informazioni sull'impostazione dei database compatibili durante l'installazione della versione Enterprise. LE PROCEDURE ELENCATE DEVONO ESSERE ESEGUITE PRIMA DI INSTALLARE LA VERSIONE ENTERPRISE DEL SOFTWARE X-COLOR QC.

- Inserire il CD de X-Color QC nell'unità CD-ROM e fare clic sul pulsante
   Installazione Software per tenere accesso all'installatore. Fare clic doppio sull'icona Installa per iniziare l'installazione. Se il software è in esecuzione su Windows Vista o Windows 7, fare clic con il pulsante destro del mouse e scegliete "Esegui come amministratore" per installare.
- 2. Il programma di impostazione guida attraverso tutte le fasi del processo de installazione. Seguire le istruzioni su ogni schermata di impostazione per concludere l'installazione.
- 3. Avviare l'applicazione, impostare le autorizzazioni correttamente e importare i dati di esempio. Gli altri utenti possono ora accedere al sistema correttamente. Se non concediate una licenza all'applicazione durante l'installazione ed il software è in esecuzione su Windows Vista o Windows 7, fare clic con il pulsante destro del mouse sul collegamento dell'applicazione e scegliere "Esegui come amministratore" per eseguire il software fino a registrarlo sotto licenza.

## **Connessione dello Strumento**

**IMPORTANTE:** devi sempre spegnere Tuo computer prima di connettere qualsiasi strumento che utilizzi una porta seriale COM.

 Collegare lo strumento a una porta COM o USB sul computer. Le connessioni cambiano a seconda del tipo di strumento disponibile. Vedere la documentazione che viene incluso con il tuo strumento per le istruzioni relative di connessione.

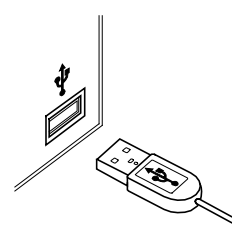

2. Accendere il computer, se del caso.

## **Operazione Generale**

## **Iniziare l'Applicazione**

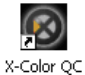

Una volta che hai installato il programma X-Rite X-Color QC, puoi avviare l'applicazione facendo un doppio clic sull'icona corrispondente. Se il software è in esecuzione su Windows Vista o Windows 7 e l'applicazione non è stata registrata durante l'installazione, sarà necessario fare clic col pulsante destro del mouse sull'icona del programma e scegliere "Esegui come amministratore" fino a registrare l'applicazione sotto licenza.

Viene visualizzata una schermata di registrazione software (se non è stata concessa licenza). A questo punto, è possibile effettuare la registrazione del software oppure fare clic su **Continua** e registrarlo in un momento successivo. È possibile eseguire l'applicazione X-Color QC per 30 giorni in modalità di valutazione (non registrata). X-Rite consiglia di registrare il software prima possibile. Fare riferimento alla voce Registro del Software più tardi in questa sezione per la procedura da seguire per registrare il software con la X-Rite.

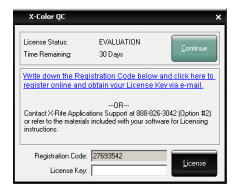

**NOTA:** dipendendo del pacchetto delle applicazioni acquistato, é possibile che una schermata di accesso venga visualizzata dopo la schermata di registrazione. È necessario fare clic nel campo ID utente e accedere con il tuo ID utente e la password, se del caso di un sistema multiutente. Un IP host è necessario anche per l'edizione Enterprise. Su questa schermata, è inoltre possibile cambiare la lingua in cui l'applicazione viene eseguita.

|                       | gin ×   |  |
|-----------------------|---------|--|
| User ID:<br>Password: |         |  |
| Language:             | English |  |
| OK Cancel             |         |  |

La password predefinita per l'amministratore dell'applicazione X-Color QC (admin) è "password".

Dopo connettersi, fare clic su **OK** per continuare.

Selezionare il modello dello strumento e fare clic su **OK** per continuare.

| ^      |
|--------|
| ОК     |
| Cancel |
|        |

Questo accadrà solo la prima volta che si avvia il software.

Viene visualizzata la schermata Assistente di X-Color QC. Questa schermata consente accesso rapido alle parti del programma più frequentemente usate. Fare clic sul pulsante per eseguire la funzione corrispondente. È possibile anche selezionare il pulsante Chiudi (x) per chiudere l'applicazione.

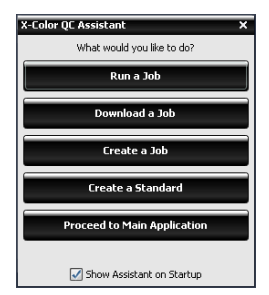

I pulsanti Esegui un Processo e Scarica un Processo appaiono solo quando un lavoro è disponibile.

Deselezionare la casella **Mostra Assistente all'Avvio** per non visualizzare questa schermata all'avvio dell'applicazione. Da allora in poi, la finestra principale dell'applicazione si aprirà quando il programma è iniziato. Se si desidera visualizzare la schermata Assistente di X-Color QC, selezionare l'opzione **Mostra Schermata Assistente all'Avvio** nella finestra di dialogo Impostazione del Sistema.

## Scegliere lo Strumento

Una volta che l'applicazione viene avviata, è necessario selezionare il modello dello strumento ed il metodo di collegamento impiegato.

- Dalla scheda QC sulla parte superiore della schermata dell'applicazione, fare clic sul pulsante Opzioni Strumento.
- 2. Selezionare lo strumento dall'elenco. Il pulsante dello strumento diventa lo strumento selezionato.
- 3. Selezionare l'icona dello strumento di nuovo e fare clic su **Configura...** nell'elenco.
- Selezionare la porta COM (se del caso) dall'elenco Porta Seriale. Qui è possibile impostare tutte le altre opzioni (come ad esempio, Illum/Oss Attivo o Indicatore Audio) che possono essere disponibili.

5. Fare clic su **OK** per salvare le selezioni e chiudere la finestra di dialogo Configurazione.

## Tecniche di Misurazione Appropriate

Quando usi il software X-Color QC, le tecniche di misurazione appropriate sono essenziali per i dati di colore precisi. I tuoi dati di colore può essere tanto valido come le misurazione prese. Segui le raccomandazioni sotto per assicurare i migliori dati di misurazione possibili.

- Seleziona un'area di misurazione valida Trova un'area senza macchie che rappresenti in modo appropriato il colore.
- Allineamento Strumento Mentre prendi una misurazione, mantieni la base piana dello strumento contro la superficie che misuri.
- Mantieni lo strumento immobile Mentre prendi una misurazione, mantieni lo strumento e il campione che misuri il più immobili possibile.
- **Consulta il manuale dello strumento** -Per istruzioni dettagliate sull'uso e manutenzione del tuo strumento, devi proprio leggere il manuale.

Queste istruzioni di base dovrebbero aiutarti a prendere le misurazioni precise.

## Registrazione del Software

- Se non concediate una licenza all'applicazione durante l'installazione ed il software è in esecuzione su Windows Vista o Windows 7, fare clic con il pulsante destro del mouse sull'icona del programma e scegliere "Esegui come amministratore" per avviare l'applicazione. Se il programma è già in esecuzione, si può fare clic sul menu del pulsante X-Rite nella parte superiore sinistra dell'applicazione e selezionare Licenza per accedere alla finestra di registrazione.
- Individuare l'Identificativo Unico di Applicazione (AUI) fornito con il software X-Color QC. Inoltre, annotare il numero del Codice di Registrazione riportato nella parte inferiore della finestra di dialogo Licenza di X-Color QC.
- Se si sta effettuando la registrazione in linea, fare clic sul collegamento corrispondente. Dalla pagina Registrazione Prodotto X-Rite è possibile selezionare il prodotto (X-Color QC) e quindi il numero della versione del software. Si deve immettere il Codice di Registrazione ed il numero AUI. Il numero AUI viene stampato sulla plastica del CD.

 Al termine dell'operazione, viene assegnato il numero di licenza che consente di registrare il software. Fornendo un indirizzo di posta elettronica, il numero verrà inoltre inviato a tale indirizzo. È inoltre possibile effettuare la registrazione del software telefonando al numero indicato e comunicando il Codice di Registrazione ed il numero AUI al Servizio Clienti.

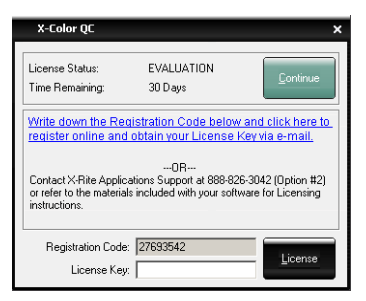

 Inserire il numero della licenza (License Key) fornito dal Servizio Clienti nel campo Codice Licenza e fare clic su Licenza. Il software è ora dotato di licenza e la schermata di registrazione non sarà più visualizzata all'avvio dell'applicazione.

# Funzioni di X-Color QC

Le funzioni di X-Color QC si trovano sui nastri di schede della parte superiore dell'applicazione. Selezionare una scheda di funzioni per visualizzare i pulsanti specifici per ogni funzione. Una breve descrizione delle funzioni che si trovano in ogni scheda è riportata di seguito. Fare riferimento al sistema di guida sulla schermata all'interno dell'applicazione per una descrizione dettagliata di tutte le funzioni e procedure.

## Pulsanti Scheda CQ

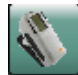

**Opzione Strumento** - è utilizzata per selezionare il modello dello strumento collegato e accedere alle funzioni di calibrazione e configurazione.

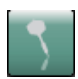

**Crea Campione** – è utilizzata per creare i dati colorimetrici dei campioni tramite misurazione o selezionando un metodo alternativo di immissione.

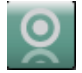

**Crea Standard** – è utilizzata per creare i dati colorimetrici degli standard tramite misurazione o selezionando un metodo alternativo di immissione.

**Confronto Rapido** – è utilizzata per paragonare due o più campioni differenti senza associare i dati con un standard esistente.

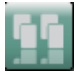

**Pannelli Master** - è utilizzata per creare molti stampe/pannelli che sono inviati ai fornitori/clienti come standard di colore.

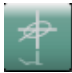

**Tolleranze Globali** – è utilizzata per creare, modificare ed eliminare tolleranza che si può selezionare al creare standard.

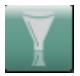

**Filtri di Campioni** – è utilizzata per creare, modificare ed eliminare i filtri di campioni. Una volta che i filtri vengono creati, questa funzione è anche utilizzata per selezionare un filtro specifico (ad esempio: oggi, questo mese ecc.).

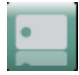

**Etichette** – è utilizzata per creare, modificare ed eliminare le etichette di testo, etichette numeriche e categorie di etichette.

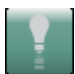

**Illuminante/Osservatore** – è utilizzata per selezionare i paia illuminante/osservatore che appariranno su tutte le visualizzazioni.

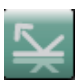

**Selezione Angoli** - è utilizzata per selezionare i dati degli angoli che vengono visualizzati a seconda degli strumenti multiangolari, oppure i dati del componente speculare nel caso degli strumenti con geometria di sfera.

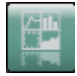

**Visualizzazioni** – è utilizzata per selezionare il numero di finestre per visualizzazione dei dati e per creare gli insiemi di visualizzazione personalizzati.

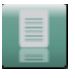

**Rapporti** – è utilizzata per selezionare il tipo di rapporto che si desidera creare.

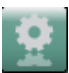

**Processi** – è utilizzata per eseguire le procedure dei processi, inviare standard allo strumento e ricuperare campioni dallo strumento.

## Pulsanti della Scheda Processi

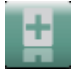

Nuovo Processo – è utilizzato per creare un nuovo processo.

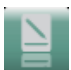

**Modifica Processo** – è utilizzato per modificare un processo già esistente.

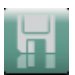

Salva Processo – è utilizzato per salvare un nuovo processo o passare ad un processo già esistente.

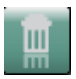

**Elimina Processo** – è utilizzato per eliminare un processo memorizzato.

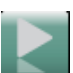

**Esegui Processo** – è utilizzato per eseguire il processo selezionato attualmente per la verifica del flusso di lavoro.

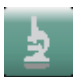

Analisi Processo – è utilizzato per visualizzare i dati del processo attuale.

## Pulsanti Scheda Rapporti

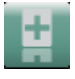

**Nuovo Rapporto** – è utilizzato per creare un nuovo rapporto.

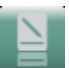

**Modifica Rapporto** – è utilizzato per modificare un rapporto già esistente.

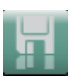

**Salva Rapporto** – è utilizzato per salvare un nuovo rapporto o per salvare i cambiamenti per un rapporto già esistente.

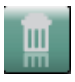

Elimina Rapporto – è utilizzato per eliminare un rapporto.

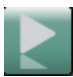

**Esegui Rapporto** – è utilizzato per eseguire il rapporto attuale.

## Menu Pulsante X-Rite

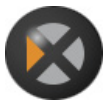

Fornisce l'accesso all'impostazione del sistema, modifica della password, opzioni di importazione/esportazione dei dati, schermata di licenza, schermata di stampa, informazioni sul software e uscita.

# <u>Usare il S</u>istema di Guida

Utilizza il sistema di guida all'interno dell'applicazione X-Color QC. Il sistema di guida include le istruzioni graduali per le mansioni specifiche, le informazioni di riferimento e concettuali e un glossario dei termini. È possibile usare le funzioni Indice, Sommario o Cerca per individuare i soggetti.

Il sistema di guida usa la stessa tecnologia come pagine/collegamenti di Web ai soggetti relativi, alle definizioni ed alle informazioni più dettagliate compaiono come blu sottolineato testo. Scegliere questi collegamenti per muoversi verso altri soggetti nel sistema di guida.

## Trovare un Soggetto della Guida

È possibile trovare i soggetti usando i pulsanti **Sommario**, **Indice** o **Cerca**. Ogni pulsante ti permette di trovare le informazioni in un modo diverso.

- 1. All'interno dell'applicazione X-Color QC, fare clic sull'icona della guida nell'angolo in alto a sinistra della schermata dell'applicazione per aprire il sistema di guida.
- 2. Per sfogliare soggetti da categoria, fare clic sul pulsante **Sommario**.

I soggetti, che sono rappresentati con un'icona di freccia sono raggruppati all'interno di capitoli, rappresentati dalle icone ⊞. Fare clic sull'icona + per espandere il contenuto di un capitolo. Quando un capitolo è espanso, l'icona + si trasforma in una icona ⊟. Scegliere il soggetto che desiderate visualizzare ed il soggetto selezionato si apre nel riquadro a destra della finestra.

3. Per visualizzare un elenco di voci dell'indice, fare clic sul pulsante **Indice**.

L'Indice include una lista delle parole chiavi nel sistema di guida. Nella casella di testo, digitare il termine che si desidera trovare oppure selezionarlo dall'elenco. Il programma scorre automaticamente alla prima parola chiave nel indice. Puoi fare scorrere con l'indice per guardare altri nomi di corrispondenza di soggetti. Fare clic sulla parola chiave che desideri visualizzare. Il soggetto di guida selezionato si apre nella cornice a destra della finestra.

4. Per effettuare una ricerca a testo integrale attraverso l'intero sistema di guida, fare clic sul pulsante **Cerca**.

Nella casella di testo, digitare la parola che desiderate trovare. Fare clic su **Trova** per iniziare la ricerca. Il programma identificherà ogni soggetti che contiene quella parola dovunque all'interno del testo. Tutti i soggetti di corrispondenza

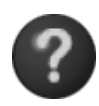

compaiono nella zona dell'elenco. Fare clic sul soggetto che desideri visualizzare. Il soggetto selezionato si apre nella cornice a destra della finestra.

## Stampare un Soggetto della Guida

Per stampare il soggetto corrente della guida, fare clic su **Stampa** localizzato sulla barra degli strumenti (o fare doppio clic all'interno del soggetto ed allora scegliere **Stampa** dal menu di scelta rapida).

## Informazioni Aggiuntive

Fare clic su **Ulteriori Informazioni** sulla barra degli strumenti per aprire la pagina Supporto sul sito Web di

X-Rite. Qui puoi cercare il tuo prodotto e trovare download disponibili e domande comuni del servizio d'assistenza.

## Assistenza Tecnica

Il dipartimento del Servizio di Assistenza Tecnica ai Clienti della X-Rite è composto di tecnici qualificati per assistere ai clienti. Quando ci si rivolge alla X-Rite, si prega di includere le seguenti informazioni:

- · Sistema operativo in uso (compresi eventuali Service Pack)
- Numero di versione del software
- Nome proprio e nome della società
- Numeri di telefono e fax (se del caso)
- Messaggio di errore relativo al problema (se ce n'è uno)
- · Operazioni effettuate prima che il problema si verificasse

Quanto contatti l'assistenza tecnica via telefono, sicuramente vorrai anche che il software sia eseguito a breve distanza dalla chiamata.

NOTA: per assistenza sul hardware, riferiti al manuale di istruzioni.

## Assistenza Software

Telefono: 800.248.9748 o 616.803.2100

Web: <u>http://www.xrite.com/top\_support.aspx</u>

E-mail: mailto:casupport@xrite.com

Includere le informazioni sull'assistenza tecnica richieste e usare "X-Rite X-Color QC Software" come il titolo o soggetto del messaggio.

## **Domande Frequenti**

Diverse Domande Frequenti per X-Color QC sono elencati di seguito. Visita la pagina di Supporto in linea <u>www.xrite.com</u> per Domande Frequenti supplementari ed informazioni di supporto.

## 1. Come faccio la licenza del mio software?

Dopo l'installazione iniziale, hai 30 giorni per registrare il software. È necessario il numero AUI (Identificatore Individuale dell'Applicazione) ed il codice di registrazione. Il numero AUI viene stampato sulla plastica del CD. Se hai acquistato un aggiornamento, avrai bisogno del codice di registrazione antico. Il codice di registrazione (un numero di 8 cifre) è mostrato quando avvii il software. Può essere trovato anche facendo clic sul pulsante del menu X-Rite e scegliendo Licenza. Con queste informazioni, puoi registrare il software on-line o chiamando il servizio all'utente X-Rite. Riceverai una chiave di licenza che è immessa sul campo corrispondente e poi fai clic su Licenza.

- 2. Io appena ho installato il mio software di valutazione e dice che mio periodo di valutazione è scaduto. Cos'è sbagliato? Occorre essere amministratore quando installare X-Color QC sul Tuo computer. Rivolgersi al Tuo reparto Tecnologia Informatica. Anche se sei un amministratore per il PC, se non è stata concessa la licenza dell'applicazione durante l'installazione e è in esecuzione su Windows Vista o Windows 7, è necessario fare clic sul collegamento dell'applicazione e scegliere "Esegui come amministratore" fino a registrarla sotto licenza.
- Quale è la password predefinita per il software X-Color QC? La password predefinita per l'amministratore dell'applicazione X-Color QC è "password".

# 4. Come trasferisco i miei file dal software antico al software nuovo?

Se hai un programma della Serie Master più antico come QA-Master, Paint Master, Plastic Master, Textile Master oppure Ink Master 1.X, avrai bisogno di usare l'Utilità di Esportazione Database trovata nel CD di installazione. Per un'esercitazione su usare l'Utilità di Esportazione Database, visitare il nostro sito Web in <u>http://www.xrite.com/top\_support.aspx</u>. Se hai QA-2000, Formulation Master 2001 o alcuna versione di X-RiteColor Master, aprire il programma e selezionare Database - Trova Standard dal menu principale. Viene visualizzata la finestra di dialogo Trova Standard, dove puoi fare clic sul pulsante Cerca per aprire la finestra di dialogo Definizioni Ricerca di Standard. Selezionare l'opzione predefinita "Tutto" e fare clic sul pulsante Cerca. Fare clic sul pulsante Seleziona Tutto e quindi fare clic sul pulsante Trasferisci. Verificare che il Filtro sia impostato su "Tutti Campioni" e quindi salvare un file XTF sul posto desiderato. Dopo questa operazione, puoi importare i dati usando la funzionalità Importa (sotto il pulsante del logo X-Rite)..

5. Non c'è comunicazione con lo strumento, come seleziono un'altra porta COM?

Per selezionare un'altra porta COM, fai clic sul pulsante Strumento

->Configura... -> Selezione Porta Seriale.

## 6. Come calibrare lo strumento?

Per calibrare lo strumento, fai clic sul pulsante Strumento ->Calibra... e segui le istruzione fornite. Riferisci al manuale del tuo strumento per ulteriori informazioni.

## 7. Come posso trovare ulteriori informazioni?

Puoi trovare ulteriori informazioni nel file di guida facendo clic sull'icona Guida e quindi Sommario oppure on-line: <u>www.xrite.com</u> o <u>www.measureitrite.com</u>.

## Appendice A – Informazioni sulla Versione Enterprise

Fare riferimento alle seguenti procedure per una breve descrizione sull'impostazione del tuo database specifico durante l'uso della versione Enterprise.

**NOTA:** Queste procedure devono essere osservate al fine di completare con successo la creazione del database xcolorqc e DEVONO ESSERE ESEGUITE PRIMA DI INSTALLARE LA VERSIONE ENTERPRISE DEL SOFTWARE X-COLOR QC.

## **Impostazione Oracle**

- 1. Avviare l'Assistente di Configurazione Database Oracle
- 2. Selezionare "Crea Database" nel Passo 1.
- 3. Selezionare "Interesse Generale" nel Passo 2.
- 4. Includere "xcolorqc" insieme con il tuo dominio nel campo Nome Database Globale nel Passo 4.
- 5. "xcolorqc" deve essere immesso per l'elemento SID nel Passo 4.
- Seguire le fasi successive fino a raggiungere il Passo 9, selezionando i valori predefiniti o personalizzati che meglio servano alle tue esigenze.
- Selezionare la scheda "Script Personalizzati" nel Passo 9/Contenuto Database. Fare clic su "Eseguire i seguenti script", quindi fare clic su "Aggiungi", individuare lo script "OracleInit.sql" incluso con l'applicazione X-Color QC e selezionarlo.
- Seguire le fasi successive fino a raggiungere il Passo 12, selezionando i valori predefiniti o personalizzati che meglio servano alle tue esigenze.
- 9. La casella di controllo "Crea Database" deve essere selezionata insieme col valore "xcolorqc" nel campo nome.
- 10. Fare clic su "Fine" e quindi "OK" per avviare il processo di creazione del database.
- 11. Accedere a Oracle Enterprise Manager e connettersi al nuovo database xcolorqc.
- 12. Nella sezione Amministrazione, aprire l'utente "xcolorqc" e assicurarsi che è stato assegnato il ruolo CONNECT e ha i privilegi di sistema CREA SEQUENZA e CREA TABELLA.
- Tutti i precedenti passi completati correttamente, eseguire l'Installatore della versione Enterprise di X-Color QC per Windows.

## Impostazione MySQL

- 1. Connettersi al server MySQL come utente principale ("root") utilizzando il tuo strumento preferito (SQLyog, Toad, MySQL Query Browser ecc.).
- 2. Eseguire lo script "MySQLInit.sql" fornito con il pacchetto software della versione Enterprise di X-Color QC.
- 3. Controllare che il database "xcolorqc" è stato creato.
- 4. Controllare che l'utente "xcolorqc" è stato creato.

**Nota:** a causa del modo in cui la versione Enterprise di X-Color QC può essere impostata dopo l'installazione (il server eseguendo la versione Enterprise di X-Color QC può contenere l'istanza MySQL sullo stesso hardware, o l'istanza MySQL può risiedere su un livello di server separato), l'utente "xcolorqc" è inizialmente impostato per entrambi gli accessi "localhost" e carattere jolly '%' da QUALSIASI host arbitrario. Gli amministratori dei database possono limitare l'impostazione carattere jolly '%' durante l'esecuzione della versione Enterprise dell'applicazione X-Color QC e l'istanza MySQL su livelli distinti sulla base dei appropriati nomi host per motivi di sicurezza.

## **Impostazione MS SQL**

- 1. Collegare al server desiderato Microsoft SQL Server 2005 come utente Amministratore mediante l'autenticazione di Windows o come "SA" utilizzando l'autenticazione di SQL Server.
- 2. Eseguire lo script "MSSQLInit.sql" fornito con il pacchetto software della versione Enterprise di X-Color QC.
- 3. Controllare che il database "xcolorqc" è stato creato.
- Controllare che l'accesso "xcolorqc" è stato creato. Al di sotto sicurezza/accessi, selezionare l'accesso "xcolorqc" e, quindi, selezionare Proprietà/Mapping utenti e controllare che l'accesso è mappato sull'utente "xcolorqc" e che è assegnato il ruolo "db\_owner" del database.
- Controllare che l'utente "xcolorqc" è stato creato. Selezionare il database "xcolorqc" al di sotto l'elenco database del server. Al di sotto Proprietà/Generale, garantire che il ruolo "db\_owner" è selezionata per l'utente "xcolorqc".

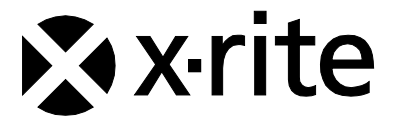

#### Sede Centrale - USA

Grand Rapids, Michigan 49512 Telefono: (+1) 800 248 9748 o (+1) 616 803 2100 (al di fuori degli Stati Uniti) Fax: 1 800 292 4437 o 1 616 803 2705

#### Sede Centrale - Europa

Althardstrasse 70 8105 Regensdorf Svizzera Telefono: (+41) 44 842 24 00 Fax: (+41) 44 842 22 22

#### Sede Centrale - Asia

Room 808-810 Kornhill Metro Tower, 1 Kornhill Road Quarry Bay, Hong Kong Telefono: (+852) 2 568 6283 Fax: (+852) 2 885 8610

Visita il sito Web <u>www.xrite.com</u> per informazioni sull'ufficio locale più vicino.

P/N 1710IT-500 Rev. C